MINISTÈRE DE L'ÉDUCATION NATIONALE, DE LA JEUNESSE ET DES SPORTS Liberté Égalité Fraternité

# EDUCONNECT

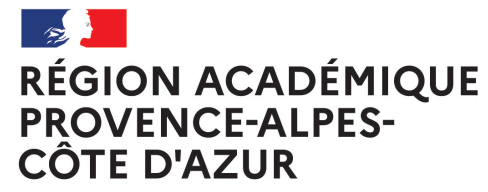

Liberté Égalité Fraternité

### **POUR UN RESPONSABLE**

Un compte unique pour accéder à l'ENT, suivre et accompagner la scolarité de ses enfants

### **POUR UN ELEVE**

Un compte unique pour accéder à l'ENT et suivre sa scolarité

#### À QUOI SERT EDUCONNECT ?

EduConnect est un compte unique qui permet d'accéder à un ensemble de services et démarches en ligne pour suivre la scolarité de mes enfants

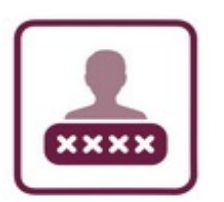

J'utilise ce compte unique :

- 1 identifiant / 1 mot de passe pour tous mes enfants
- tout au long de leur scolarité (de l'école au lycée).

#### UNE ADRESSE, UN COMPTE: HTTPS://EDUCONNECT.EDUCATION.GOUV.FR/

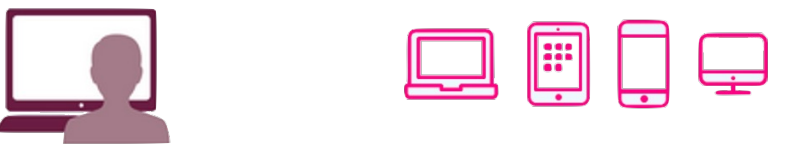

Je peux accéder par exemple : – aux démarches en ligne (Scolarité services) comme la fiche de renseignements, la demande de bourse, l'orientation, etc.

- au livret scolaire (LSU) de mes enfants.
- à l'espace numérique de travail (ENT)

Liste des principaux services en ligne activés au choix de l'établissement dans SIECLE:

- Affectation après la 3eme
- Bourses (Collège; Lycée)
- Fiche de renseignements
- Livret Scolaire

- Orientation
- CapSup
- Paiement des factures
- Folios
- ...

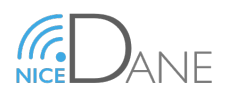

MINISTÈRE DE L'ÉDUCATION NATIONALE, DE LA JEUNESSE ET DES SPORTS Liberté Égalité Fraternité

## **EDUCONNECT**

**RÉGION ACADÉMIQUE PROVENCE-ALPES-CÔTE D'AZUR** Liberté Égalité Fraternité

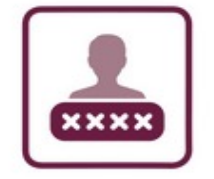

### **COMMENT ÇA MARCHE ? SUR HTTPS://EDUCONNECT.EDUCATION.GOUV.FR/**

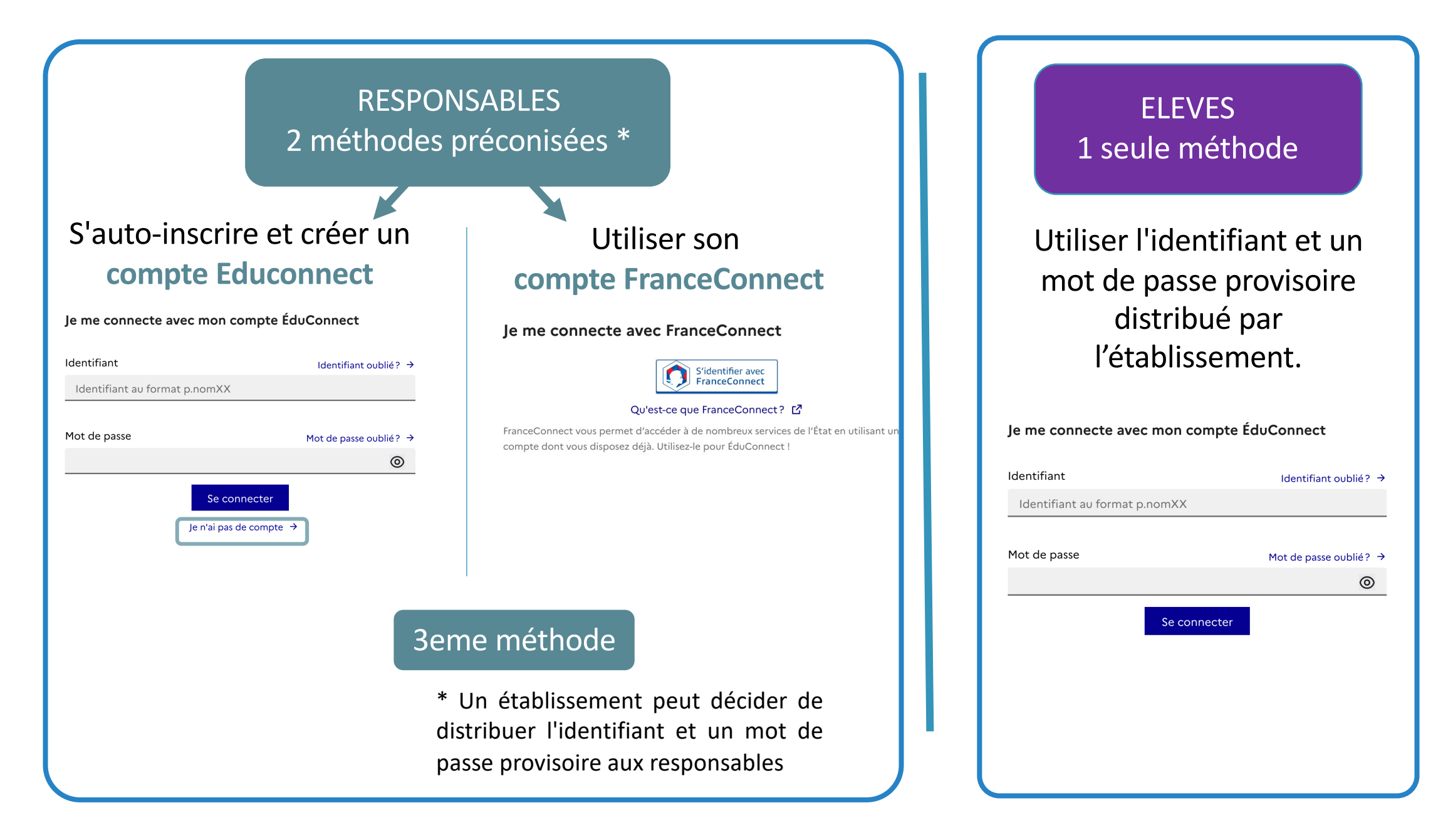

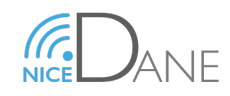

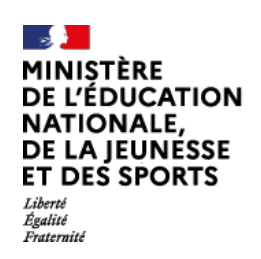

## ACCÈS À L'ENT PAR EDUCONNECT

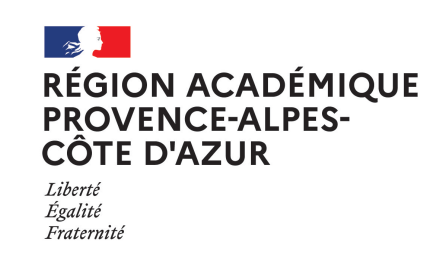

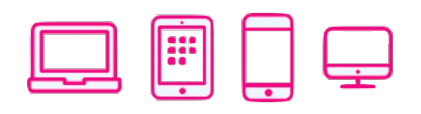

Sept 2022
UNE NOUVELLE MIRE D'AUTHENTIFICATION

### agora06.fr

| •         | D É P A R T E M E N T<br>DES ALPES-MARITIMES | ACADÉMIE<br>DE NICE |
|-----------|----------------------------------------------|---------------------|
| /ous souh | aitez vous connecter à votre ENT en t        | ant que :           |
| O Elève   | e ou parent avec votre com<br>nect           | npte                |
| O Pers    | onnel de l'Education Natio<br>Impte Esterel  | nale avec           |
| Autro     | e compte                                     |                     |
|           |                                              | Valider             |
|           | Agora 06                                     |                     |

### moncollege-ent.var.fr

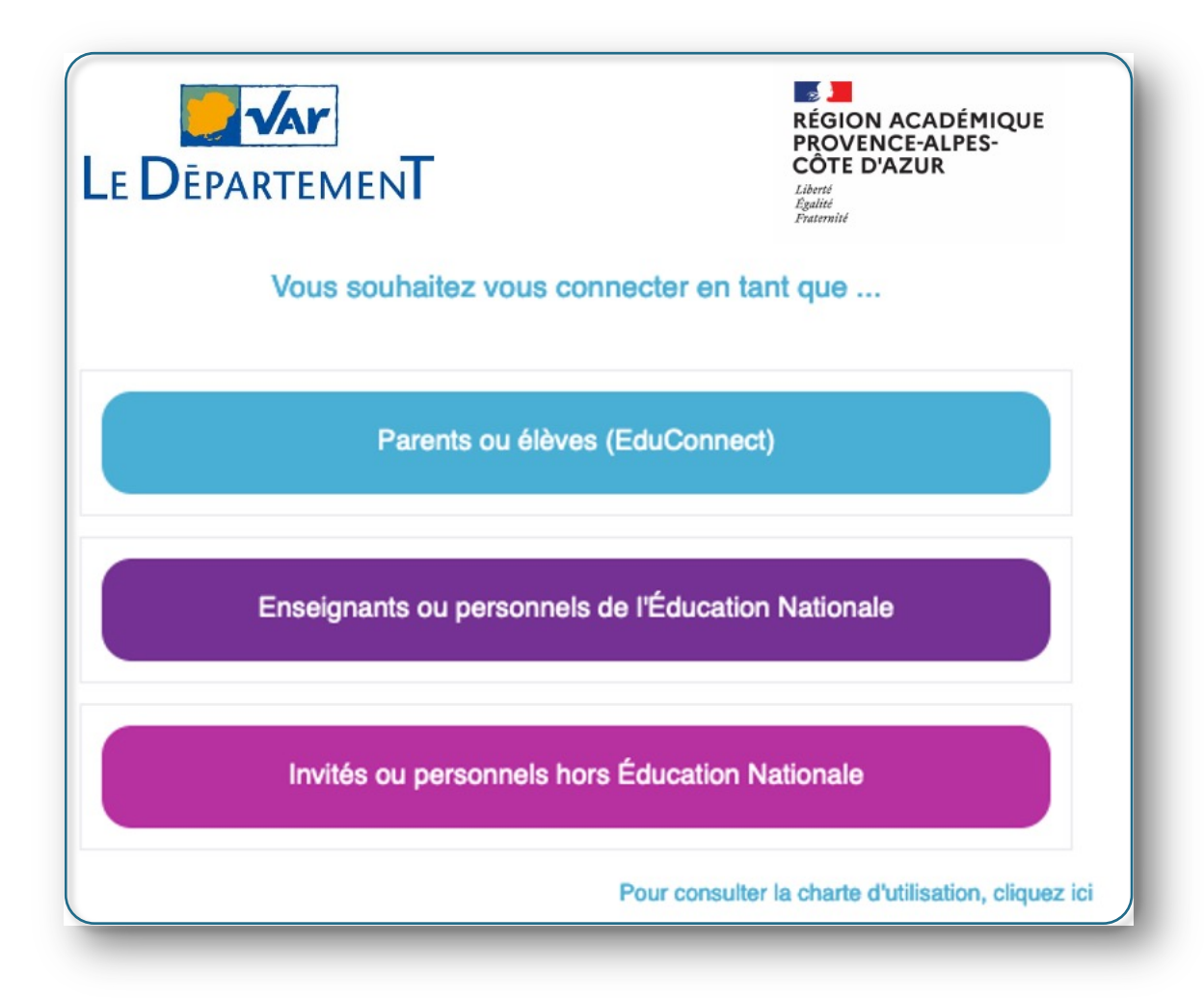

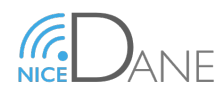

MINISTÈRE DE L'ÉDUCATION NATIONALE, DE LA JEUNESSE ET DES SPORTS Liberté Égalité Forternité

## EDUCONNECT

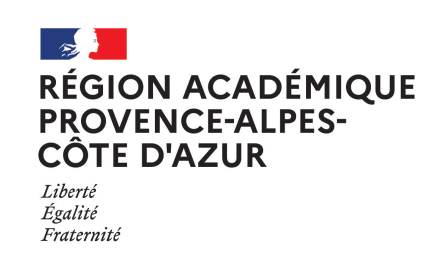

**FONCTIONNEMENT GÉNÉRAL** Données académiques Ac-X, Ac-Y... Exports **EduConnect** S'identifier avec FranceConnect Auto-inscription Compte fourni par EPLE par SMS Compte EduConnect Accueil Je suis Je veux me EduConnec connecter à connecté à **L'ENT L'ENT** Je m'authentifie avec EduConnect

## **PRINCIPE D'ALIMENTATION**

- Pour qu'un utilisateur puisse avoir un compte EduConnect, il doit :
  - Attendre que les données aient été envoyées par son académie à EduConnect, et importées dans ce dernier Mises à jour Siècle => AAF : chaque nuit
  - Avoir un INE s'il est élève, être responsable légal d'un élève avec INE s'il est responsable
  - Avoir des données de qualité dans les bases académiques (Siècle) et donc dans EduConnect

## PRÉCONISATION COMPTES RESPONSABLES

3 méthodes d'inscription sur Educonnect pour un responsable.

- Utiliser son compte FranceConnect
   Préconisé
   Se créer un compte directement sur EduConnect
- Recevoir de l'établissement un compte EduConnect

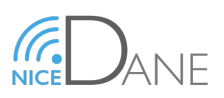

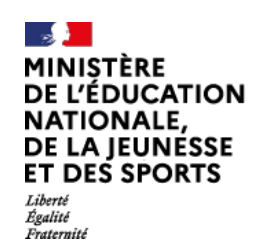

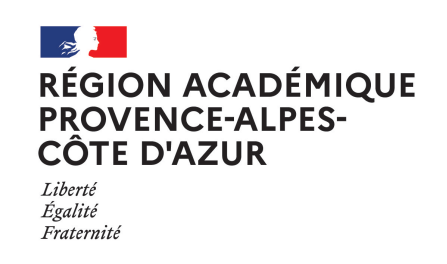

### LA PREMIERE FOIS COMMENT SE CONNECTER POUR UN PARENT NE DISPOSANT PAS DE COMPTE? SUR HTTPS://EDUCONNECT.EDUCATION.GOUV.FR/

- Disposer du numéro de téléphone portable communiqué à l'établissement scolaire.
- Il est indispensable pour activer votre compte.

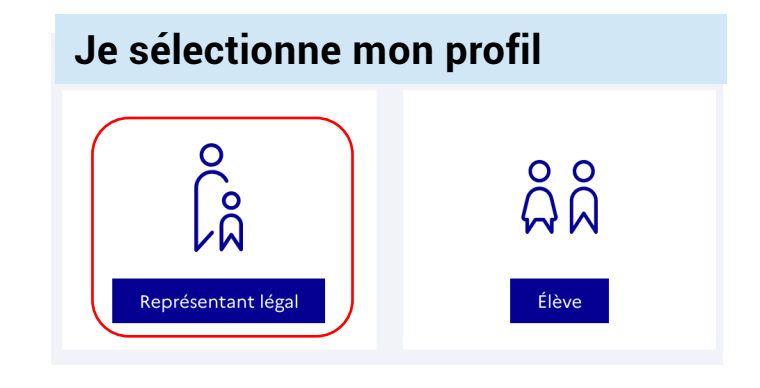

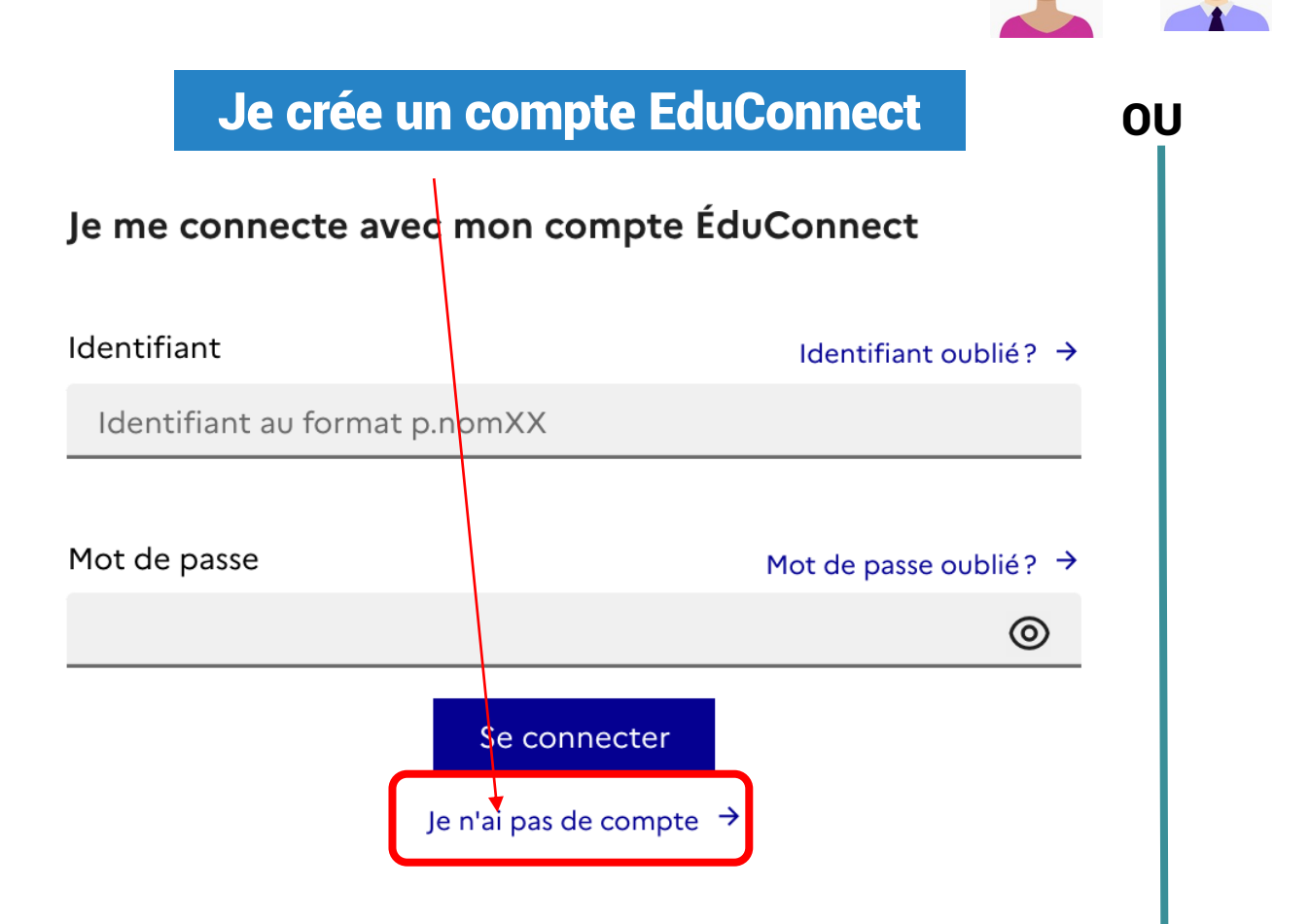

#### Je me connecte avec FranceConnect

#### Je me connecte avec FranceConnect

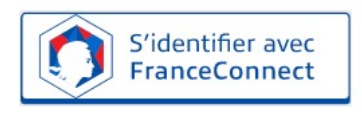

#### Qu'est-ce que FranceConnect?

FranceConnect vous permet d'accéder à de nombreux services de l'État en utilisant un compte dont vous disposez déjà. Utilisez-le pour ÉduConnect !

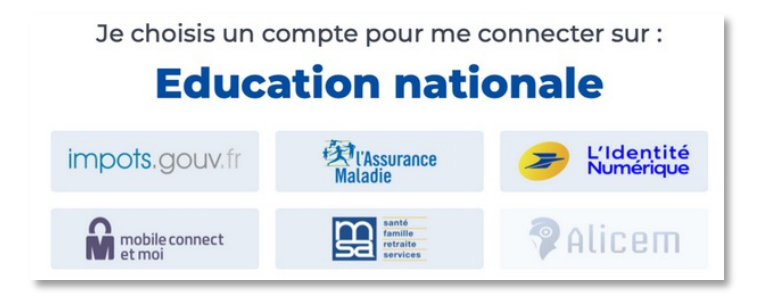

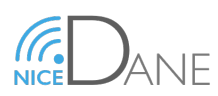

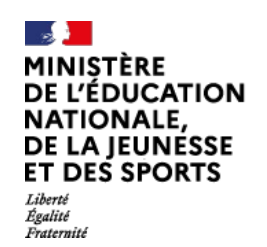

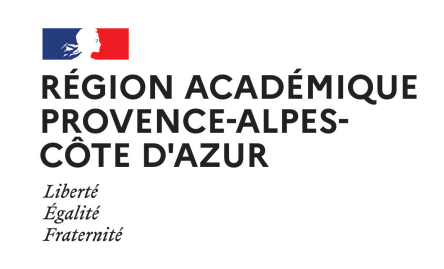

Je sélectionne mon profil SUR HTTPS://EDUCONNECT.EDUCATION.GOUV.FR/ 0 ដំំំំំំំ ĥ Élève Représentant légal Je crée un compte EduConnect Je me connecte avec FranceConnect **0U Etapes Etapes** 1. Je renseigne Nom, Prénom 1. Choix du compte parmi ceux disponibles + n° téléphone portable (celui communiqué à (impôts,...) l'établissement scolaire) 2. Identifiant /mot de passe connus 2. Réception/validation du code reçu par SMS 3. Identification Education nationale (1<sup>ère</sup>

- 3. Confirmation du rattachement des enfants avec leur date de naissance
- 4. Affichage de l'identifiant et choix d'un mot de passe
- 5. Accès aux services numériques

- 3. Identification Education nationale (1<sup>ere</sup> connexion) : n°portable nécessaire
- 4. Réception/validation du code reçu par SMS
- 5. Confirmation du rattachement des enfants
- 6. Accès aux services numériques

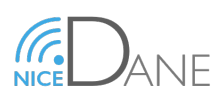

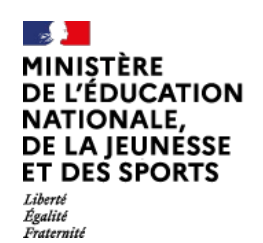

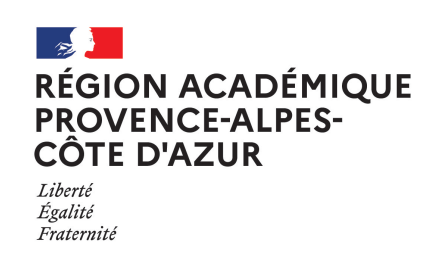

### QUELLES DIFFICULTÉS PEUT RENCONTRER UN RESPONSABLE LORS DE LA CRÉATION D'UN COMPTE EDUCONNECT ?

- > Aucun INE n'est associé à l'élève
- > Le N° de téléphone portable n'est pas conforme à celui enregistré par l'établissement
- > Les infos concernant le Nom, Prénom ne correspondent pas à ceux enregistrés par l'établissement
- > L'ensemble des dates de naissance de ou des enfants n'est pas correct

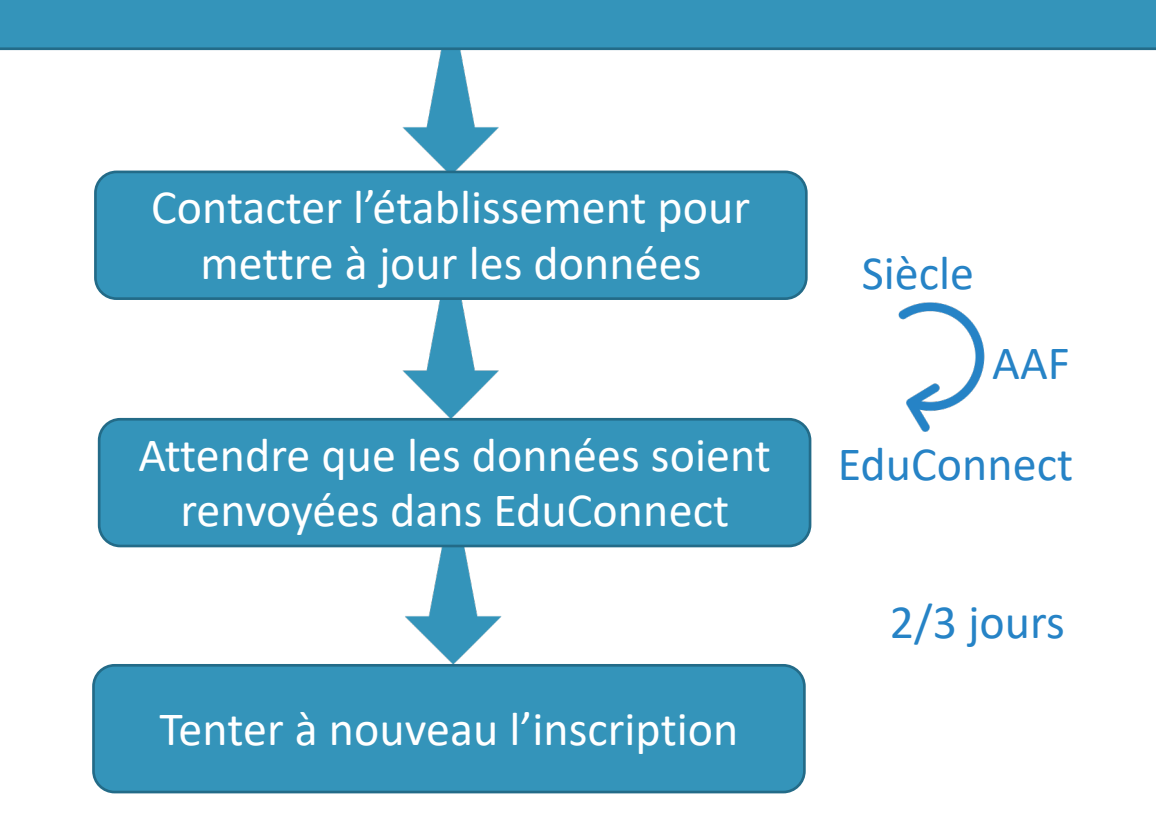

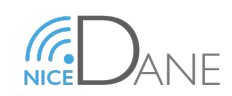

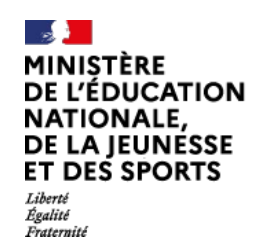

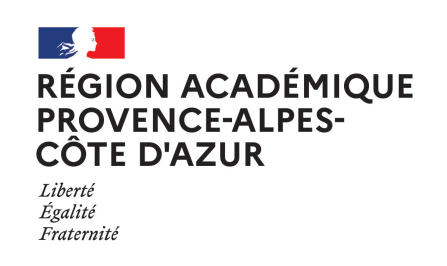

### SYNTHÈSES RESPONSABLES

Le succès de chaque scénario est étroitement lié aux données connues d'EduConnect:

|                         | Prérequis par parcours                                | France Connect | Auto-inscription | Compte provisoire |
|-------------------------|-------------------------------------------------------|----------------|------------------|-------------------|
| Données<br>obligatoires | INE associé à l'élève                                 | Х              | Х                | Х                 |
|                         | Identifiants sur service compatible France<br>Connect | Х              | -                | -                 |
|                         | N° mobile conforme fiche inscription                  | Х              | Х                | -                 |
| pour le succès          | Nom conforme fiche inscription                        | -              | Х                | -                 |
| du scénario             | Prénom conforme fiche inscription                     | -              | Х                | -                 |
|                         | Date(s) naissance enfant(s)                           | Х              | Х                | Х                 |
|                         | Adresse mail validée                                  | -              | -                | Х                 |

La qualité des données, leur fraîcheur dans Siècle, et leur connaissance exacte par les parents sont **PRIMORDIALES** 

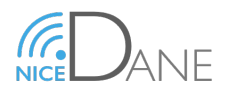

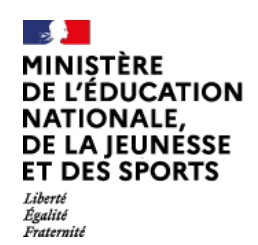

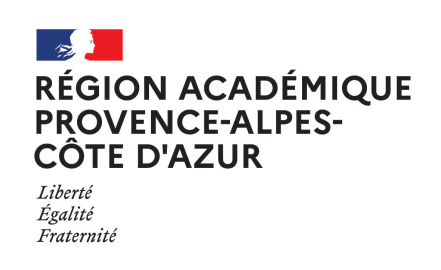

### <u>CÔTÉ ÉTABLISSEMENT – GESTION DES COMPTES</u>

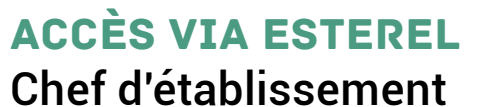

Chef d'etablissement ou Délégation de droits

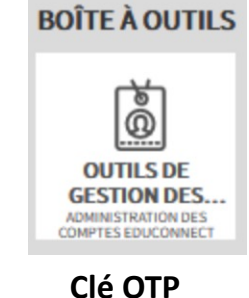

#### Administration des comptes

Permet de:

- de notifier et de distribuer les comptes des élèves,
  - > de suivre et d'aider les élèves en cas de problème d'activation
- de suivre l'activation des comptes responsables et d'aider les responsables en cas :

de problème d'activation de compte (et le cas échéant pouvoir leur notifier et leur distribuer un compte);

- de repérer les responsables ayant signalé dans ÉduConnect un rattachement erroné avec un élève ;
- > de connaître les statistiques des comptes pour son établissement ;

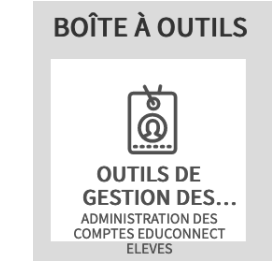

#### Dépannage des comptes élèves

Permet de:

 suivre et d'aider les élèves en cas de problème d'activation de leur compte, d'oubli de leur identifiant ou de leur mot de passe

Par délégation, la réinitialisation des mots de passe peut être effectuer par des enseignants, du personnel administratif, ... sans clé OTP

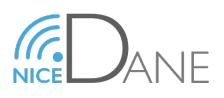

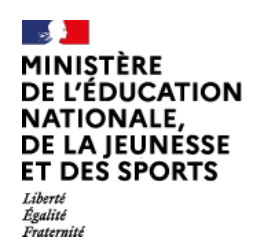

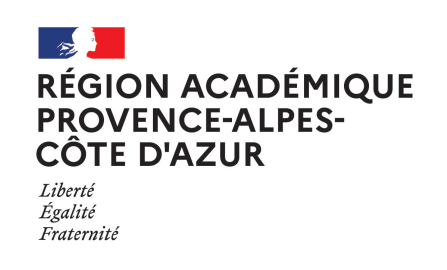

### **CÔTÉ ÉTABLISSEMENT – GESTION DES COMPTES**

#### Administration des comptes

Lors de l'accès au module d'administration des comptes, une page d'accueil s'affiche.

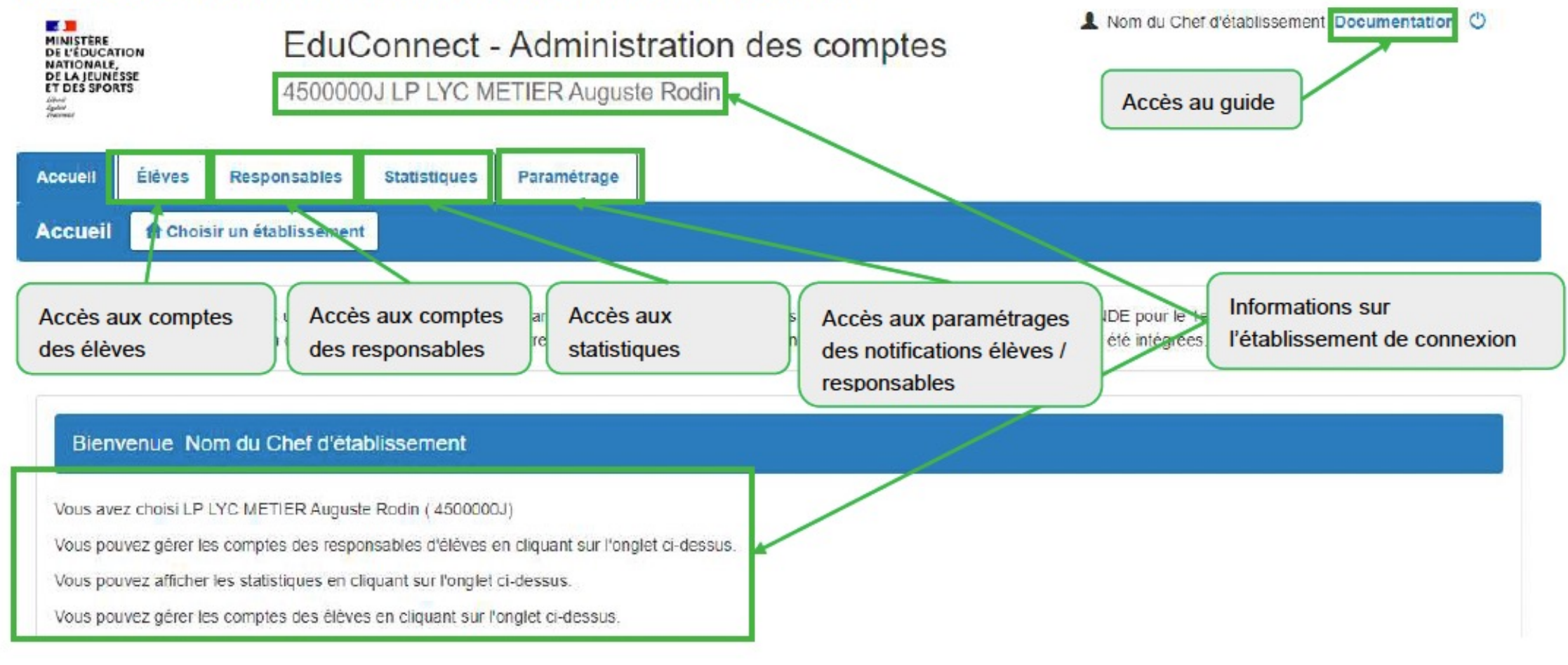

#### **Guide complet**

https://admin.educonnect.education.gouv.fr/educt-admin-comptes/commun/downloadDoc

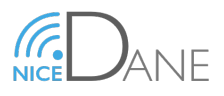

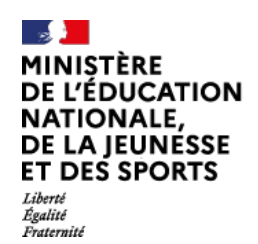

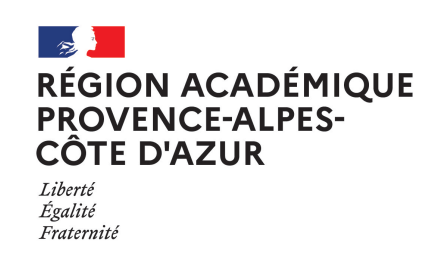

### <u>CÔTÉ ÉTABLISSEMENT – GESTION DES COMPTES</u>

### Administration des comptes

| estion des cor       | mptes responsat   | oles No               | m ou prénom             | MEF - Class         | se(s) - État(s) de d | compte <del>-</del> | Adresse email        | - Origine du com     | pte - Q 🗭                       |                           |
|----------------------|-------------------|-----------------------|-------------------------|---------------------|----------------------|---------------------|----------------------|----------------------|---------------------------------|---------------------------|
| o respons            | sable(s) sélectio | nné(s) 🕑              | (Re)Notifier les        | comptes             | comptes 🔒 Réiniti    | aliser les m        | ots de passe         |                      |                                 |                           |
| Sélectionner<br>tout | Élève             | Class                 | se 🍦 MEF                | Responsable         | ♦ Identifiant ♦      | Email 🝦             | Statut du<br>compte  | Origine du<br>compte | Date de Dat<br>notification cor | te de<br>nière<br>nnexion |
|                      |                   | 3E6                   | <b>3EME</b>             |                     |                      | ×                   | Activé               | Établissement        | 25-11-2021 04-12                | -2021                     |
| D                    |                   | 5E5                   | 5EME                    |                     |                      |                     | Notifié et non activ | Établissement<br>/é  | 25-11-2021                      |                           |
|                      |                   | 3E1                   | 3EME                    |                     |                      | ×                   | Non notifié          | Non<br>renseignée    |                                 |                           |
|                      |                   | 5E6                   | 5EME                    |                     |                      | ×                   | Activé               | FranceConnect        | 16-11-                          | 2021                      |
|                      |                   | 5E2                   | 5EME                    | /                   |                      | ×                   | Activé               | FranceConnect        | 21-10-                          | 2021                      |
|                      |                   | 6E3                   | 6EME                    |                     |                      | ×                   | Activé               | Responsable          | 22-10                           | )-2021                    |
|                      | <b>N</b>          | 6E4                   | 6EME                    |                     |                      |                     | Activé               | Responsable          | 13-10                           | )-2021                    |
|                      |                   |                       |                         |                     |                      |                     | <u>`</u>             |                      |                                 |                           |
|                      |                   | Comptes<br>(valable : | distribués p<br>3 mois) | ar l 'établissement | /                    | /                   |                      | Auto                 | -inscription par Edu            | Conne                     |
|                      |                   | L                     |                         |                     | Aucune acti          | on pour c           | e compte             | Inscription par F    | ranceConnect                    |                           |

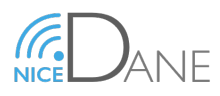

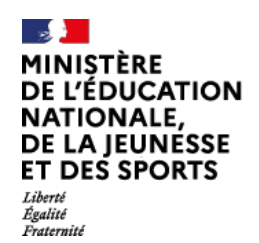

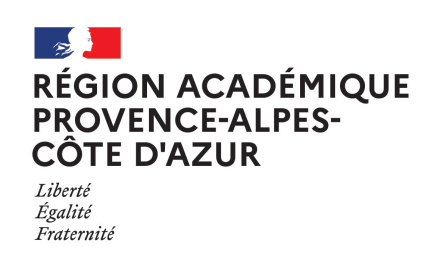

### <u>CÔTÉ ÉTABLISSEMENT – GESTION DES COMPTES</u>

#### Statistiques :

### Synthèse des comptes responsables de la structure par MEF -

|   | MEF                      | Origine de<br>Compte | Nombre de comptes<br>responsables | Nombre de<br>comptes non<br>notifiés | Nombre de<br>comptes<br>notifiés et non<br>activés | Nombre de comptes<br>en cours<br>d'activation | Nombre de<br>comptes<br>activés |
|---|--------------------------|----------------------|-----------------------------------|--------------------------------------|----------------------------------------------------|-----------------------------------------------|---------------------------------|
| + | 3EME                     |                      | 310                               | 9                                    | 205                                                | 0                                             | 96                              |
| + | 4EME                     |                      | 335                               | 8                                    | 203                                                | 1                                             | 123                             |
| + | 5EME                     |                      | 245                               | 3                                    | 135                                                | 0                                             | 107                             |
| + | 5EME LANGU<br>EUROPEENNI | E ET CULTURE<br>E    | 46                                | 2                                    | 24                                                 | 0                                             | 20                              |
| + | 5EME SECTIO              | ON SPORTIVE          | 23                                | 1                                    | 14                                                 | 0                                             | 8                               |
| + | 6EME                     |                      | 268                               | 6                                    | 149                                                | 1                                             | 112                             |
| + | 6EME BILANG              | GUE                  | 57                                | 6                                    | 29                                                 | 0                                             | 22                              |
| + | 6EME SECTIO              | ON SPORTIVE          | 19                                | 0                                    | 6                                                  | 0                                             | 13                              |

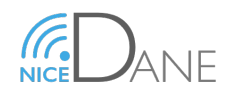

MINIȘTÈRE DE L'ÉDUCATION NATIONALE, DE LA JEUNESSE ET DES SPORTS Liberté Égalité Fraternité

## EDUCONNECT

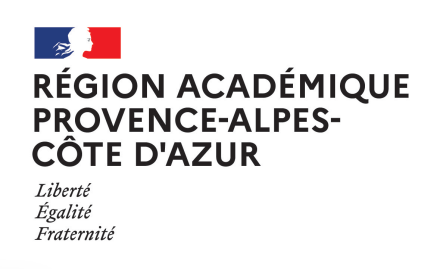

#### UN SEUL COMPTE POUR L'ENT et TOUS LES SERVICES DE SCOLARITÉ

A partir de la **rentrée de septembre 2022**, vos identifiants et mot de passe actuels d'Agora06 seront désactivés.

Pour accéder à votre ENT, vous aurez besoin d'utiliser **le compte EDUCONNECT** disponible pour tous les parents d'enfants scolarisés du primaire au lycée.

Ce compte unique (identifiant/mot de passe) vous servira pour :

- l'ENT Agora06.fr
- les téléservices de l'Éducation Nationale de l'ensemble de vos enfants (école, collège, lycée):
  - Demandes de bourses en ligne
  - Orientation fin de troisième
  - Affectation 2nde
  - Paiement cantine
  - ....

Nous vous conseillons dès aujourd'hui d'activer votre compte EDUCONNECT.

Pour cela :

- Rendez-vous sur votre page Agora06 : <u>https://www.agora06.fr/</u>
- Cliquez sur Élève ou parent avec votre compte EduConnect
- Sélectionnez votre profil
- Connectez vous :
  - ⇒ Avec votre compte FranceConnect
  - ⇒ En créant votre compte : « Je n'ai pas de compte »

| DÉPARIEMENT CARE                                                                                                    |                           |               |               | Mot de passe                                    |
|----------------------------------------------------------------------------------------------------|---------------------------|---------------|---------------|-------------------------------------------------|
| Next works root company in SMI enterlayers (                                                                                                    | Je sélectionne mon profil |               |               |                                                 |
| Elève du parert avec votre compte Agnolis      Elève ou parert avec votre compte <u>Educonnect</u> Pensorrei de l'Education Nationale      Autre compte | Contract Real             | ର୍ଜ ନି<br>୧୭୦ | $\Rightarrow$ | Je me connect                                   |
| 1000                                                                                                    |                           |               |               | FranceConnect yous pe<br>compte dont yous dispe |

Retrouvez en scannant le QRCODE ci-contre les procédures à suivre <u>pour</u> se **créer son compte EDUCONNECT** en tant que parent d'élève ou élève. https://www.pedagogie.ac-nice.fr/dane/s-informer/educonnect

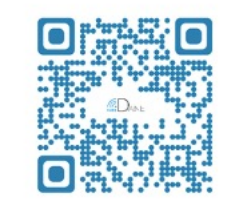

ou e avec FranceConnect

2 2 Représentant léga

le me connecte avec mon compte ÉduCon

Mot de pas

0

En vous souhaitant une bonne utilisation de tous ces services dans l'ENT

#### **<u>PROPOSITION MESSAGE</u>** À DESTINATION DES PARENTS

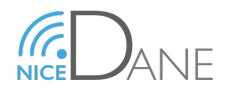

MINISTÈRE DE L'ÉDUCATION NATIONALE, DE LA JEUNESSE ET DES SPORTS Liberté Égalité Fraternité

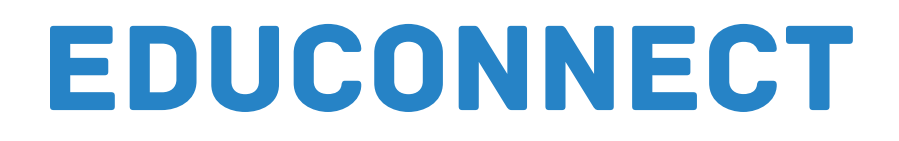

RÉGION ACADÉMIQUE PROVENCE-ALPES-CÔTE D'AZUR Liberté Égalité Fraternité

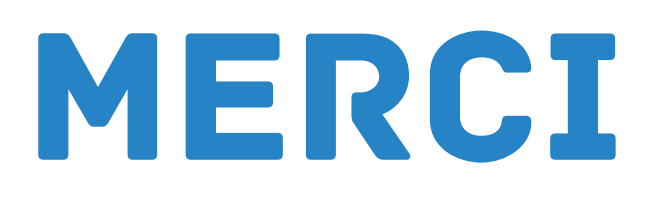

Support en ligne

- **Page pour CE Site de la DANE:** 
  - o <u>https://www.pedagogie.ac-nice.fr/dane/chef-d-etablissement/educonnect</u>
- > Aide Connexion Responsables:
  - o <u>https://www.pedagogie.ac-nice.fr/dane/s-informer/educonnect</u>
  - o <u>https://educonnect.education.gouv.fr/educt-aide/aide/</u>
- Page Educonnect
  - https://www.education.gouv.fr/educonnect
- Guide Administration
  - o <u>https://admin.educonnect.education.gouv.fr/educt-admin-comptes/commun/downloadDoc</u>

Infographies:

- Guide KOSMOS (Skolengo)
- Guide Educonnect

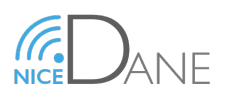